陈斌A 2006-10-26 发表

| 基于Portal认证的CAMS的EAD功能的典型配置                                                                                                    |
|----------------------------------------------------------------------------------------------------|
| 4回责计,                                                                                                    |
| — 组网需求:<br>CAMS服务器,能够支持Potral认证和EAD功能的接入设备,iNode智能客户端。                                                                                                    |
| 二 组网图:                                                                                                    |
|                                                                                                    |
| 本文中接入设备以S3528P为例加以说明。                                                                                                    |
| CAMS服务器, Portal服务器安装在一台机器上。                                                                                                    |
| 版本信息:                                                                                                    |
| CAMS V2.1 R0119                                                                                                    |
| S3528P VRP3.1 R0028                                                                                                    |
| iNode V2.4 B0208                                                                                                    |
|                                                                                                    |
| CAMS IP:192.168.0.13/24<br>S25298D Vilon2 控CAMS昭存器 IP:192.169.0.1/94                                                                                                    |
| 33320F VIAII2 按GAIVIS加分路 IF.192.100.0.1/24                                                                                                    |
| Vidi15 按用广 IF.10.1.1.1/24                                                                                                    |
| <ul> <li>E 配置歩骤:</li> <li>1 配置接入设备</li> <li>1). 配置Vlan</li> <li>2). 配置Padius</li> <li>(S2528P] radius scheme huawei</li> <li>(S2528P-radius-huawei] server-type huawei</li> <li>(S2528P-radius-huawei] primary authentication 192.168.0.13</li> <li>(S2528P-radius-huawei] primary accounting 192.168.0.13</li> <li>(S2528P-radius-huawei] key authentication test</li> <li>(S2528P-radius-huawei] key accounting test</li> <li>(S2528P-radius-huawei] user-name-format with-domain</li> <li>4). 配置domain</li> <li>(S2528P]domain 3com</li> <li>(S2528P]domain 4.</li> <li>(S2528P] domain default enable 3com</li> <li>5). 配置portal</li> <li># 设置名称为cams的porta服务</li> <li>(S2528P] portal server cams ip 192.168.0.10 key test url http://192.168.0.10/portal</li> <li># 设置不用optat认证也能访问的网段(可选,可设多个网段)。</li> <li>(S2528P] portal free-ip 192.168.0.0255.255.255.0</li> <li># 设置不用认证的超级用户(可选)。</li> <li>(S2528P] portal free-user mac 00e0-fc0a-003a ip 10.1.1.2 vlan 3 interface Ethernet 0</li> <li>/20</li> <li>6). Vlan下启用portal</li> </ul> |
| 2 配置CAMS                                                                                                    |

1). 配置接入设备参数:系统管理〉系统配置〉接入设备配置

| 2). 配置portal服务器:组件管理〉PORTAL组件〉服务器信息                  |
|------------------------------------------------------|
|                                                      |
|                                                      |
|                                                      |
|                                                      |
|                                                      |
|                                                      |
|                                                      |
| 3). 配置IP地址组(用户网段): 组件管理〉PORTAL组件〉IP地址组〉增加            |
|                                                      |
|                                                      |
|                                                      |
|                                                      |
|                                                      |
| 4). 配置Portal 接入设备信息: 组件管理〉PORTAL组件〉设备信息〉增加           |
|                                                      |
|                                                      |
|                                                      |
|                                                      |
|                                                      |
| 5). 配置Portal接入设备端口信息:组件管理〉PORTAL组件〉设备信息〉增加设备端        |
|                                                      |
|                                                      |
|                                                      |
|                                                      |
|                                                      |
|                                                      |
|                                                      |
| 6). 配置生效: 组件管理〉PORTAL组件〉配置生效。                        |
| 7). 配置安全策略, 按需配置好防病毒软件、软件补丁、可控软件、安全级别选项,<br>再配置安全策略。 |
| 8). 配置服务,选择相应的安全策略。                                  |
| 3)、垣川田广,并华田冈版形。                                      |

3 配置客户端

Portai认证做EAD时必须安装客户端,以配合安全检测。客户端的版本需要和CAMS的版本相配套,详情请阅CAMS配套表。 不安装客户端的用户也可以通过强制认证页面认证上网。 1. 安装INode客户端。 2. 配置客户端:新建〉portal协议〉普通连接

- 四 配置关键点:
- 1). Portal认证通过Free-ip来确定认证前域,不用下发ACL。
- 2). 要进行安全检查必须安装客户端。